# Guía de uso

### http://bibliotecas.uc.cl

#### Base de datos de Educación

Citas, resúmenes y textos completos de artículos de revistas y documentos de educación y ciencias afines. Principalmente en idioma inglés, abarca desde 1966 al presente.

"Ingrese a http://bibliotecas.uc.cl/, Bases de datos: "ERIC (OCLC)"

#### Realice una búsqueda avanzada

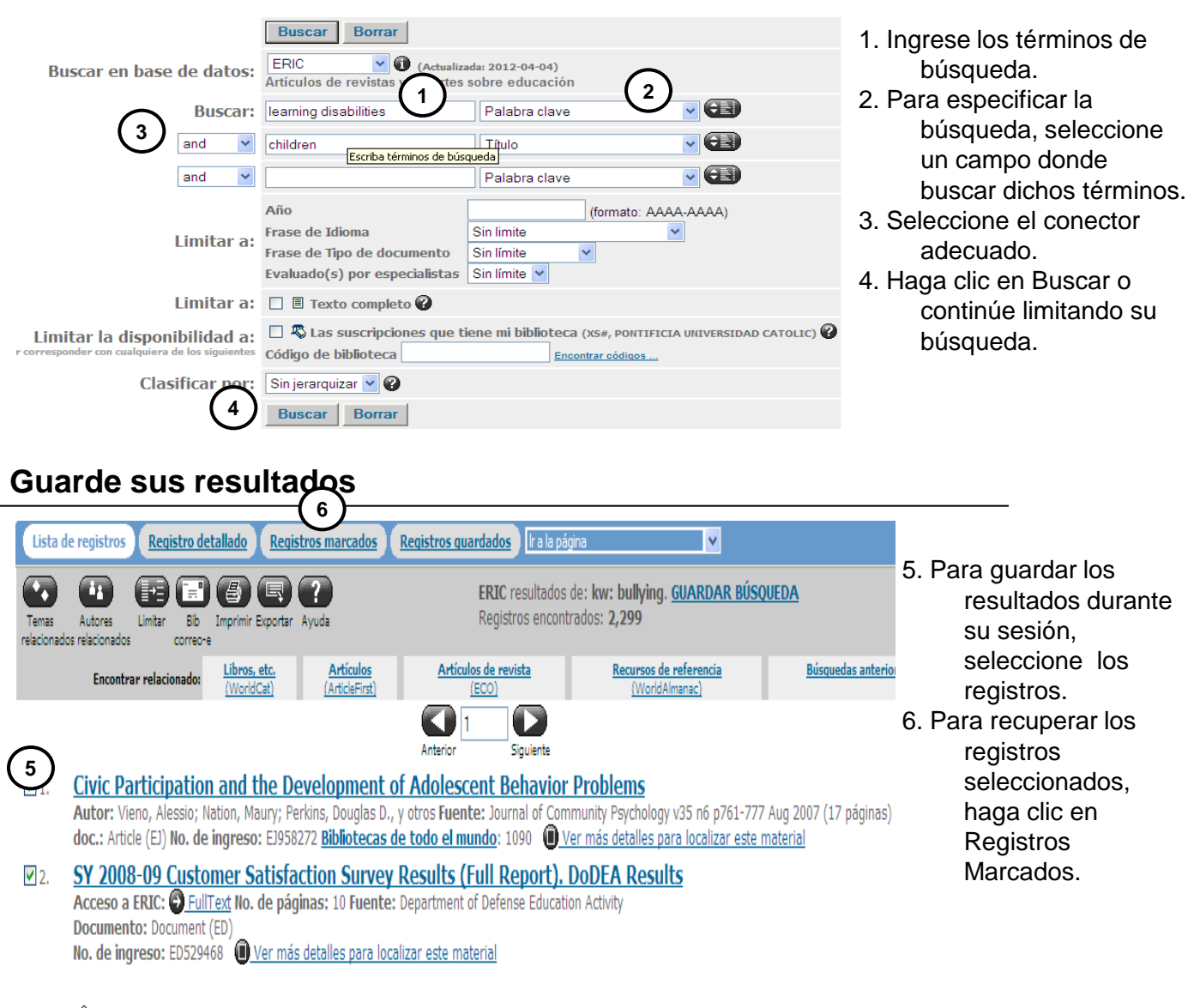

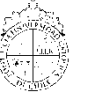

## Guía de uso **ERIC**

Base de datos de Educación

#### Envíe a su correo sus resultados

| (7) |                                               |                                                                                                    |
|-----|-----------------------------------------------|----------------------------------------------------------------------------------------------------|
| U   |                                               | Enviar                                                                                              |
| -   | Enviar:                                       | <ul> <li>Registros 1 - 10</li> <li>Registros marcados: 2</li> </ul>                                 |
| e   | Detalle del registro:                         | <ul> <li>Registro(s)breve(s)</li> <li>Registro(s) detallado(s)</li> </ul>                           |
|     | Formato del registro:                         | <ul> <li>○ Enviar como HTML</li> <li>⊙ Enviar como texto sin formato - Longitud de línea</li> </ul> |
|     | A la dirección de correo electrónico:         |                                                                                                    |
|     | Dirección de correo electrónico del remitente | (optativo)                                                                                          |
|     | Su nombre completo:                           | (optativo)                                                                                          |
|     | Materia:                                      | (optativo)                                                                                          |
|     | Notas:<br>(optativo)                          |                                                                                                    |
|     |                                               | Enviar                                                                                              |

- 7. Seleccione los aciertos que desee enviar, haga clic en Correo-e.
- 8. Complete el formulario con su correo electrónico y haga clic en Enviar.

Si necesita más ayuda, **Solicítela a su bibliotecóloga:** Daniela González H.☎22 354 7921 o ⊠ <u>dagonzalezh@uc.cl</u> (Provisorio)

Guía de uso ERIC por <u>Sistema de Bibliotecas de la Pontificia Universidad Católica de Chile</u> se encuentra bajo una Licencia <u>Creative Commons Atribución-NoComercial-SinDerivadas 3.0 Chile</u>.

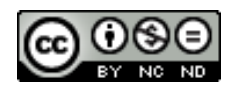

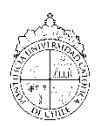

PONTIFICIA UNIVERSIDAD CATÓLICA DE CHILE / BIBLIOTECAS UC